## **Step-by-Step: Login to SourceAmerica Extranet (after first time)**

## Go. Be a Force.

## Login

- 1. From SourceAmerica.org, click on NPA Extranet Login (top right corner). The Login screen will be presented.
- 2. Scroll down and click the Login button. A login window will be presented.
- 3. Enter your Username and append @sourceramerica.org in the textbox then click enter. A password pop-up will be presented.
- 4. Enter the same password you have used for previous SourceAmerica extranet logins. If you do not remember your password, click Reset Password. See steps below.
- 5. Click Sign In. A verification code will be sent based on your previous multi-factor authentication (MFA) selection method.
- 6. If you selected "Send me a code by text message" when you registered for MFA, enter the verification code received on the phone and click Verify. If you selected "Call me", you'll receive a call and be prompted to press "#" on the phone.
- 7. Enter the verification code received on the phone and click Verify.
- 8. Click Done.

## **Reset Password**

- 1. Click on "Reset Password". (This can be done from the login screen or from the password pop-up) A screen will be displayed titled "Get Back into your Account".
- 2. Enter your Username and append @ sourceamerica.org; then enter the letters from the picture or the audio. Click "Next".
- 3. You will be prompted to
  - a. Enter your email address that's the email you used when setting up the account with SourceAmerica. Then, click "Email"
  - b. Get a text to your mobile phone that's the phone that was provided when you registered for the multi-factor authentication. Then click, "Send Text"
  - c. Get a call to your mobile phone. Then click, "call".
- 4. Check your email or phone for a verification code.
- 5. Return to the screen and enter the provided code; then click "Next".
- 6. Then, you'll be prompted to enter your new password. Do that and click "Finish".
- 7. Close the window and return to the login page.

Note: A direct phone line or a cell phone is required for MFA. If you do not have access to one, please contact SourceAmerica <u>Customer Service</u> (888) 411-8424.